## LAB/Print 50 advanced invoice options:

The advanced invoice options are found in the software here: Settings > Order Management > Invoicing

The invoice files are html so can be customized. More on how to customize the content of the invoices here: Lab 50 Invoice Customizations and Macros

## How to configure an advanced invoice:

- 1) Navigate to Settings > Order Management > Invoicing.
- 2) Select the Advanced option and then 'add printer'

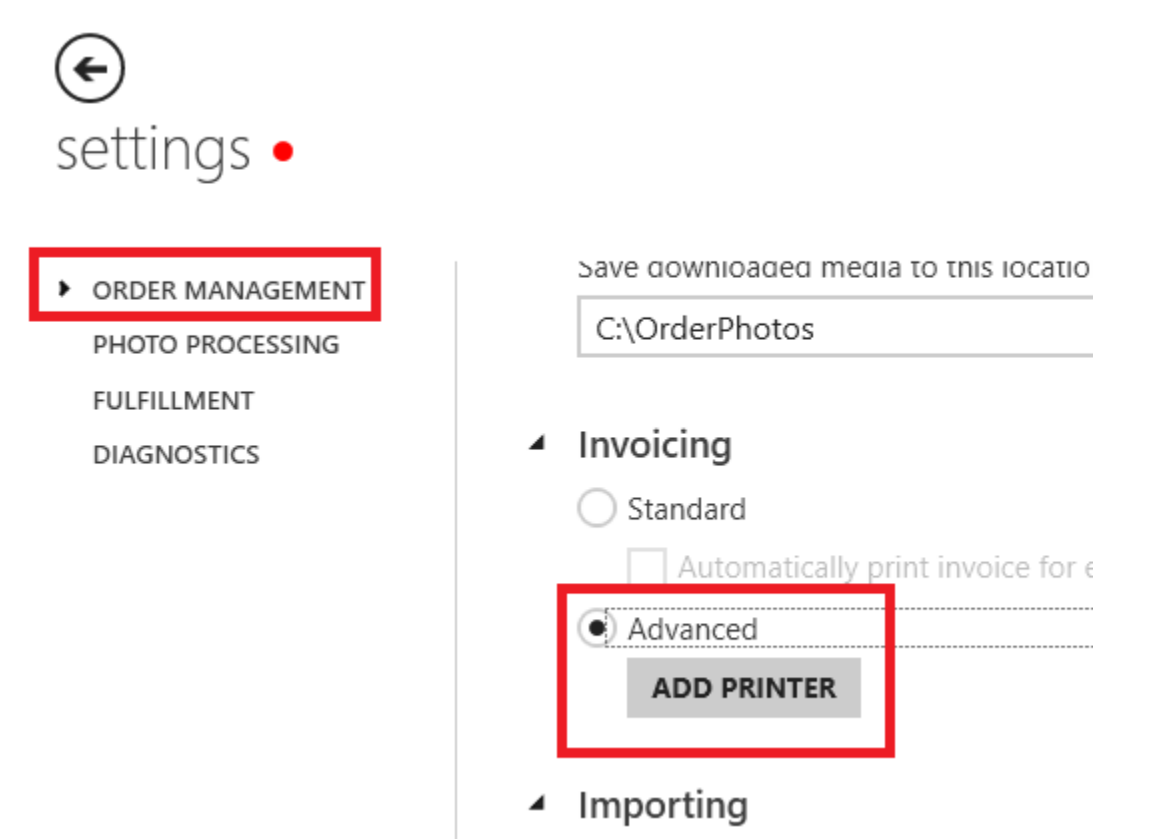

3) Specify the location of the invoice file you intend to use. In most cases that will be here: C:\Program Files (x86)\Photo Finale Print 50\Resources\en-US\Invoice

Our default install includes three different preconfigured files that can be used:

a) Invoice - Our standard invoice that includes order details and pricing information. Found here: C:\Program Files (x86)\Photo Finale Print 50\Resources\en-US\Invoice

b) Product Label - a condensed invoice intended for a label printer. Can be configured to print a separate label for each product included in the order. Includes customer name, order number and lists one of the product sizes. Found here: C:\Program Files (x86)\Photo Finale Print 50\Resources\en-US\ProductLabel

c) Shipping Label - Intended to be used for ship-to-home orders and printed on a label printer. Label will include the shipping address entered by the customer. Found here: C:\Program Files (x86)\Photo Finale Print 50\Resources\en-US\ShippingLabel

| InvoiceSettingDialog                                                                                                  |                                  |
|----------------------------------------------------------------------------------------------------|----------------------------------|
| <ul> <li>Create copy of existing invoice folder:</li> </ul>                                                           | InvoiceSettingDialog - (Default) |
| Specify existing invoice folder path:                                                                                 |                                  |
|                                                                                                    |                                  |
| C:\Program Files (x86)\Photo Finale F                                                                                 | Print 50\Resources\en-US\Invoice |
| C:\Program Files (x86)\Photo Finale F                                                                                 | Print 50\Resources\en-US\Invoice |
| C:\Program Files (x86)\Photo Finale F<br>Printer<br>(None)                                                            | Print 50\Resources\en-US\Invoice |
| C:\Program Files (x86)\Photo Finale F<br>Printer<br>(None)<br>Automatically print invoice for Web<br>"Pickup" orders. | Print 50\Resources\en-US\Invoice |

4) Select the intended printer from the drop down box:

| (None)          |            |               |                     |                 | ~ |
|-----------------|------------|---------------|---------------------|-----------------|---|
| (None)          |            |               |                     |                 |   |
| OneNote for W   | /indows 10 |               |                     |                 |   |
| OneNote (Des    | (top)      |               |                     |                 |   |
| Microsoft XPS   | Document W | riter         |                     |                 |   |
| Microsoft Print | to PDF     |               |                     |                 |   |
| Fax             | 1)         |               |                     |                 |   |
| DP-D380D (C0    | py I)      |               |                     |                 |   |
|                 |            |               |                     |                 |   |
| DP-DS80D        |            |               |                     |                 |   |
| DP-DS80D        |            | Print individ | ual invoice for eac | h product type. |   |
| DP-DS80D        |            | Print individ | ual invoice for eac | h product type. |   |

5) Select whether the invoice should print automatically when the software receives orders of a certain type (kiosk/web, in-store/ship-to-home). Note: If you are configuring product labels you will want to check the box to 'print individual invoice for each product type.'

| Automatically print invoice for Web<br>"Pickup" orders.<br>Automatically print invoice for Web<br>"Mail" orders. | Automatically print invoice for Kiosk<br>"Pickup" orders.<br>Automatically print invoice for Kiosk<br>"Mail" orders.<br>Automatically print invoice for Kiosk<br>"Express" orders. |
|----------------------------------------------------------------------------------------------------|----------------------------------------------------------------------------------------------------|
|----------------------------------------------------------------------------------------------------|----------------------------------------------------------------------------------------------------|